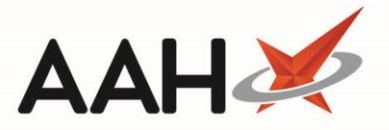

## Editing a Notification Template

\Lambda There is a 160-character limit on text messages.

- To begin, open the Notifications Template Message Manager from the ProScript Connect Main Screen by clicking the [ProScript Connect] menu button and selecting the *Notifications Template Message Manager* menu item.
- 2. The Notifications Template Message Manager opens in a new tab. Locate and highlight an existing notification template. The bottom section of the window updates to display the *Title* and *Message* contents of the selected notification template.

| My shortcus Sach Workflow Manager Notifications Template Message Manager   Reprints Inte Disabled   Ordering Prescription Ready Disabled   Prescription Ready Prescription Ready Disabled   Prescription Ready Disabled Disabled   Prescription Ready Disabled Disabled   Prescription Ready Disabled Disabled   Prescription Ready Disabled Disabled   Prescription Ready Disabled Disabled   Prescription Ready Disabled Disabled   Prescription Ready Disabled Disabled   Prescription Ready Disabled Disabled   Prescription Ready Disabled Disabled   Prescription Ready Prescription Ready Disabled   Prescription Disabled Disabled Disabled   Not NMS Appointmett Disabled Disabled   Roth Manager Fill Prescription Disabled   MDS Manager Fill Prescription Deliverd   Fill Corring Fill   Kort Rotication Intellow   Roth Corring Fill   Kort Rotication are available at your pharmacy between September and February. Book an appointment to see one of our pharmacists in-store.                                                                                                    | ProScript Connect<br>14 October 2019 15:44 | t▼<br>4 | Search                                                                                                    | (CTRL+S)         | <b>- ۹</b> (i)              | (Jul)       | 1221         | Responsible | Pharmacist Vict | toria Smith | User The | Supervisor | -        |          |     |
|----------------------------------------------------------------------------------------------------|--------------------------------------------|---------|----------------------------------------------------------------------------------------------------|------------------|-----------------------------|-------------|--------------|-------------|-----------------|-------------|----------|------------|----------|----------|-----|
| Redeem Owing:       Parch       Workflow Manager       Nothcations lemplate Message Manager         Reprints       Fit       - Add Notification Template         Ordering       Fit       - Disabled         Ordering       Prescription Ready - Remind Kemption       -         Prescription Ready - Remind Vellow Book       -       -         MDS Prep       Prescription Dispatched       -         Notif X Review       -       -         Notif X Review       -       -         Notif X Review       -       -         Notif X Review       -       -         Notif X Review       -       -         Notif X Review       -       -         Notif X Review       -       -         Next NMS Appointment       -       -         Return Medication       -       -         Prescription Delevered       -       -         Prescription Delevered       -       -         RMS       Ctrin       -       -         RMS       Ctrin       -       -         RMS       Ctrin       -       -         Korpit Q       -       -       -         Prescription Delevered       -                                                                                                    | My shortcuts                               | +       |                                                                                                    |                  |                             |             |              |             |                 |             |          |            |          |          |     |
| Reprints       F1 - Add Notification Template         Reprints       F6         Ordering       F7         Prescription Ready - Remind Exemption                                                                                                    | Redeem Owings                              |         | Search                                                                                                    | Workflow Manager | Notifications lemplate Mess | age Manager | *            |             |                 |             |          |            |          |          |     |
| Intel Title Disabled   Ordering Prescription Ready Image: Prescription Ready Image: Prescription Ready   MDS Prep Prescription Ready Prescription Ready Image: Prescription Ready   MDS Scripts Due Prescription Dispatched Image: Prescription Ready Image: Prescription Ready   SDM Ctrim Prescription Ready Image: Prescription Ready Image: Prescription Ready   SDM Ctrim Prescription Ready Image: Prescription Ready Image: Prescription Ready   SDM Ctrim Prescription Ready Image: Prescription Ready Image: Prescription Ready   SDM Ctrim Prescription Ready Image: Prescription Ready Image: Prescription Ready   SDM Ctrim Prescription Ready Image: Prescription Ready Image: Prescription Ready   Stock Manage: Fit Prescription Delivered Image: Prescription Delivered Image: Prescription Delivered   Stock Manage: Fit Fit Vaccination Image: Prescription Delivered   Ctrim Fit Vaccination Image: Prescription Delivered   Ctrim Fit Vaccination Image: Prescription Ready: Prescription Ready: Prescription Ready: Prescription Ready: Prescription Ready: Prescription Ready: Prescription Ready: Prescription Ready: Prescription Prescription Prescr                                                                                                    | Paprints                                   | F2      | + F1 - Add Notification Template                                                                                                    |                  |                             |             |              |             |                 |             |          |            |          |          |     |
| Ordering     Prescription Ready     Image: Prescription Ready     Prescription Ready     Image: Prescription Ready     Image: Prescription Dispatched     Image: Prescription Dispatched     Image: Prescription Dispatched | Reprints                                   | F6      | Title Disable                                                                                                    |                  |                             |             |              |             |                 |             | led      |            |          |          |     |
| Overdue Scripts Pescription Ready - Remind Exemption   MDS Brep Pescription Ready - Remind Yellow Book   MDS Scripts Due Prescription Dispatched   MDS Scripts Due Nett NMS Appointment   Stock Manager IN   Ctrint Flu Vaccination   Pescription Delivered Image: Pescription Delivered                                                                                                    | Ordering                                   | F7      | Prescriptio                                                                                                    | on Ready         |                             |             |              |             |                 |             |          |            |          |          |     |
| MDS Prep     Prescription Ready - Remind Yellow Book                                                                                                    | Overdue Scripts                            | 17      | Prescription Ready - Remind Exemption                                                                                                  |                  |                             |             |              |             |                 |             |          |            |          |          |     |
| MUS rrep       P         MDS Scripts Due       Prescription Dispatched         SDM       Curl M         Stock Manager       Curl M         MDS Manager       Fut Vaccination         FUT       Ctri R         Script Q       Prescription Delivered         TP       Ctri R         CDR       Title:         Flu Vaccination       Image: Prescription Delivered         Title:       Flu Vaccination         Title:       Flu Vaccination         Title:       Flu Vaccination         Message:       Flu Vaccination         Construction       Curl R                                                                                                    | MDC Door                                   | F8      | Prescription Ready - Remind Yellow Book                                                                                                |                  |                             |             |              |             |                 |             |          |            |          |          |     |
| MDS Scripts Due   SDM   CtriM   Stock Manager   F17   CtriR   F17   CtriR   Script Q   RMS   CtriR   Title:   Flu Vaccination   Title:   Flu Vaccination   Motify Leview   Flu Vaccination   Image: Prescription Delivered                                                                                                    | MDS Prep                                   | F9      | Prescription Dispatched                                                                                                    |                  |                             |             |              |             |                 |             |          |            |          |          |     |
| SDM       Ctrink         Stock Manager       Return Medication         FIT       Fit         Ctrink       Prescription Delivered         Stock Manager       Fit         FIT       Ctrink         Stock Manager       Fit         FIT       Ctrink         Script Q       Fit         RMS       Ctrink         Ctrink       Fit         Ctrink       Fit         Fit       Fit         Vaccination       Fit         Message:       Fit         Ctrink       Fit         Ctrink       Fit         Ctrink       Fit         Ctrink       Fit         Ctrink       Fit <td>MDS Scripts Due</td> <td></td> <td colspan="7">Notify Review</td> <td></td> <td></td>                                                                                                    | MDS Scripts Due                            |         | Notify Review                                                                                                    |                  |                             |             |              |             |                 |             |          |            |          |          |     |
| Ctrl M   Stock Manager   Ctrl M   MDS Manager   F1   ETP   Ctrl R   Script Q   RMS   Ctrl R                                                                                                    | SDM                                        |         | Next NMS                                                                                                    | 6 Appointment    |                             |             |              |             |                 |             |          |            |          |          |     |
| Stock Manager<br>Ctrio       Fu Vaccination         MDS Manager<br>Fri       Prescription Delivered         Ctri E<br>Script Q       RMS         Ctri R       Title:         Flu Vaccination         Message:       Flu Vaccination         Flu vaccinations are available at your pharmacy between September and February. Book an appointment to see one of our pharmacists in-store.                                                                                                    | Ctr                                        | 1 M     | Return Me                                                                                                    | edication        |                             |             |              |             |                 |             |          |            |          |          |     |
| MDS Manager   F11   ETP   Ctring   Script Q   RMS   Ctring                                                                                                    | Stock Manager<br>Ctr                       | rl O    | Flu Vaccin                                                                                                    | ation            |                             |             |              |             |                 |             |          |            |          |          |     |
| ETP Ctri E<br>Script Q RMS Ctri R CDR Title: Flu Vaccination Hessage: Flu vaccinations are available at your pharmacy between September and February. Book an appointment to see one of our pharmacists in-store.                                                                                                    | MDS Manager                                | F11     | Prescriptio                                                                                                    | on Delivered     |                             |             |              |             |                 |             |          |            |          | ✓        |     |
| Ctr E         Script Q         RMS         Ctr R         CDR         Title:       Flu Vaccination         Message:       Flu vaccinations are available at your pharmacy between September and February. Book an appointment to see one of our pharmacists in-store.                                                                                                    | ETP                                        |         |                                                                                                    |                  |                             |             |              |             |                 |             |          |            |          |          |     |
| RMS       Ctrl R         CDR       Title:       Flu Vaccination         Message:       Flu vaccinations are available at your pharmacy between September and February. Book an appointment to see one of our pharmacists in-store.         Character Count: 130                                                                                                    | Ct<br>Script O                             | rl E    |                                                                                                    |                  |                             |             |              |             |                 |             |          |            |          |          |     |
| Ctr R         CDR         Title:       Flu Vaccination         Message:       Flu vaccinations are available at your pharmacy between September and February. Book an appointment to see one of our pharmacists in-store.         Character Count: 130                                                                                                    | Jenpr Q                                    |         |                                                                                                    |                  |                             |             |              |             |                 |             |          |            |          |          |     |
| CDR          Title:       Flu Vaccination         Message:       Flu vaccinations are available at your pharmacy between September and February. Book an appointment to see one of our pharmacists in-store.         Operator Count, 130                                                                                                    | RMS<br>Ct                                  | rl R    |                                                                                                    |                  |                             |             |              |             |                 |             |          |            |          |          |     |
| Title:       Flu Vaccination         Message:       Flu vaccinations are available at your pharmacy between September and February. Book an appointment to see one of our pharmacists in-store.                                                                                                    | CDR                                        |         |                                                                                                    |                  |                             |             |              |             |                 |             |          |            |          |          |     |
| Title:       Flu Vaccination         Message:       Flu vaccinations are available at your pharmacy between September and February. Book an appointment to see one of our pharmacists in-store.                                                                                                    |                                            |         |                                                                                                    |                  |                             |             |              |             |                 |             |          |            |          |          |     |
| Message: Flu vaccinations are available at your pharmacy between September and February. Book an appointment to see one of our pharmacists in-store.                                                                                                    |                                            |         | Title:                                                                                                    | Flu Vaccination  |                             |             |              |             |                 |             |          |            |          |          | ٦   |
| Character Counte 130                                                                                                    |                                            |         | Message: Flu vaccinations are available at your pharmacy between September and February. Book an appointment to see one of our pharmar |                  |                             |             | harmacists i | n-store     |                 | -           |          |            |          |          |     |
| Character Count: 130                                                                                                    |                                            |         | messager                                                                                                    |                  |                             |             |              |             |                 |             | -        |            |          |          |     |
| Character Count: 130                                                                                                    |                                            |         |                                                                                                    |                  |                             |             |              |             |                 |             |          |            |          |          |     |
| Character Count 130                                                                                                    |                                            |         |                                                                                                    |                  |                             |             |              |             |                 |             |          |            |          |          |     |
| Character Counti 130                                                                                                    |                                            |         |                                                                                                    |                  |                             |             |              |             |                 |             |          |            |          |          |     |
| Character Count, 155                                                                                                    |                                            |         |                                                                                                    |                  |                             |             |              |             |                 |             |          | Chara      | acter Co | ount: 13 | 39  |
| Maximum number of characters for sms is 160                                                                                                    |                                            |         | Maximum number of characters for sms is 160                                                                                            |                  |                             |             |              |             |                 | _           |          |            |          |          |     |
| ✓ F10 - Save 🗙 Cancel                                                                                                    |                                            |         |                                                                                                    |                  |                             |             |              |             |                 |             |          | 🗸 F10 - S  | ave      | 🗙 Cano   | cel |

3. Edit fields as required and select the **[F10 – Save]** button.

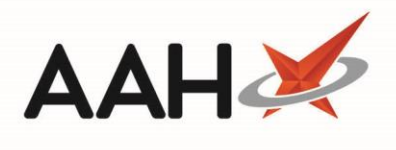

## **Revision History**

| Version Number | Date          | Revision Details | Author(s)            |
|----------------|---------------|------------------|----------------------|
| 1.0            | 31 March 2020 |                  | Joanne Hibbert-Gorst |
|                |               |                  |                      |
|                |               |                  |                      |

## **Contact us**

For more information contact: **Telephone: 0344 209 2601** 

Not to be reproduced or copied without the consent of AAH Pharmaceuticals Limited 2020.